## How-To Add Your STR License Number to Your Vrbo Listing:

1. Log on to Vrbo and click your name at the top of the screen; select "Owner Dashboard" from dropdown list.

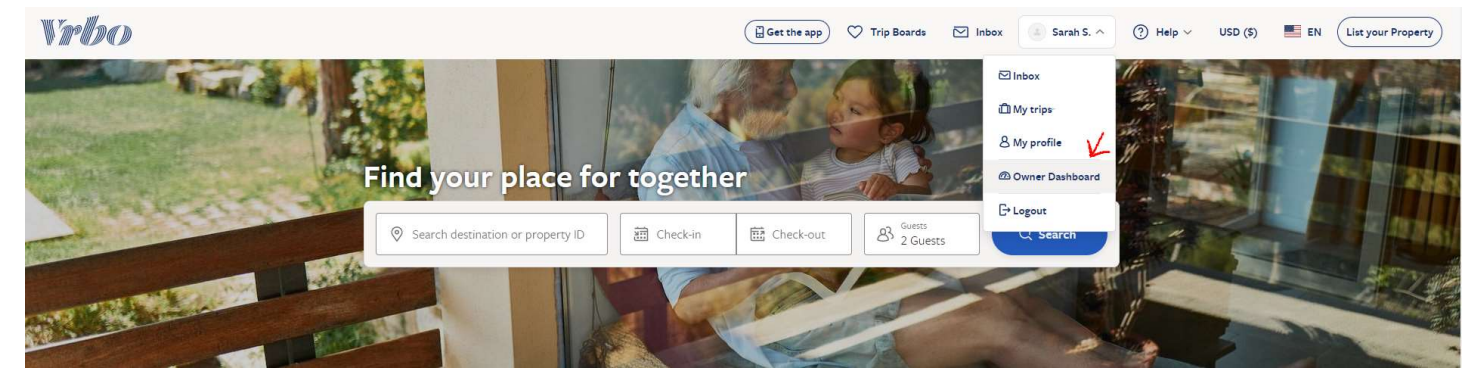

2. Click "Local laws" on left side of your screen.

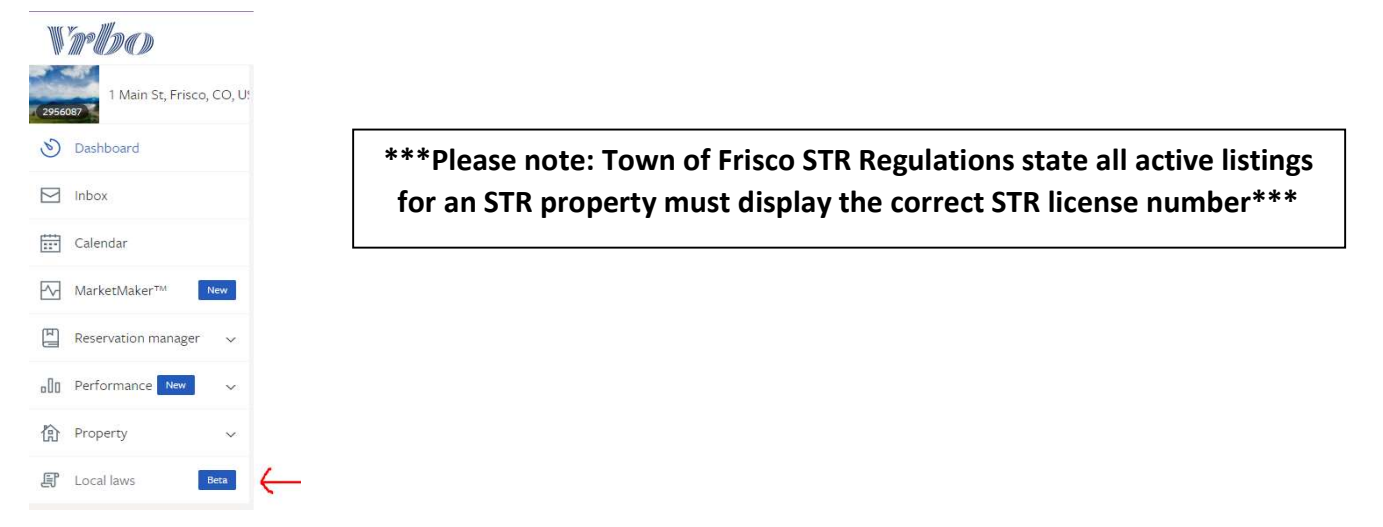

3. Under registration information, enter your STR Account/License number and expiration date. This will be the same account number and expiration date as your MUNIrevs account.

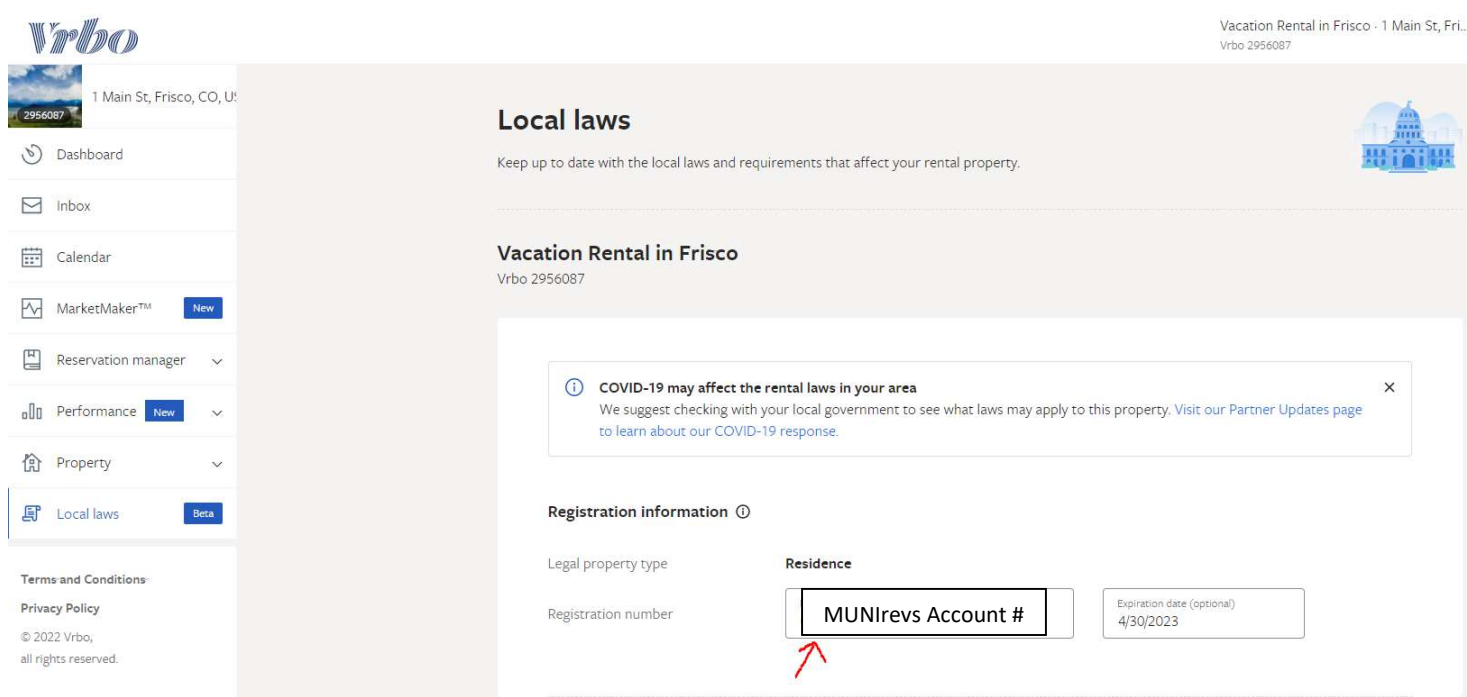

## How-To Confirm Tax Collections on Vrbo Account:

1. Log on to Vrbo and click your name at the top of the screen; select "Owner Dashboard" from dropdown list.

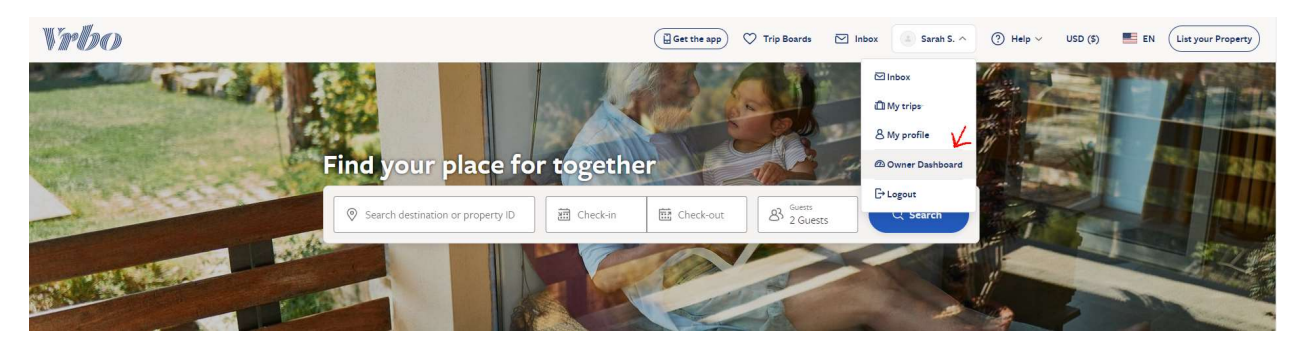

2. Click "Local laws" on left side of your screen.

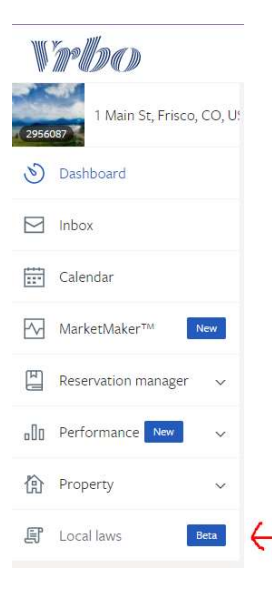

3. Scroll down and click "View tax settings"

| Taxes     View tax s       Tax settings     To see and manage any taxes that may apply to this property, go to your tax settings.       Financial reports     Go to financial reporting       Property jurisdictions     Country       United States of America | Taxes       View tax set         Tax settings       To see and manage any taxes that may apply to this property, go to your tax settings.         Financial reports       Go to financial reporting         Property jurisdictions       Image: Country         Country       United States of America         State       Colorado | Taxes       View tax s         Tax settings       To see and manage any taxes that may apply to this property, go to your tax settings.         Financial reports       Go to financial reporting         Property jurisdictions       Image: Country         Country       United States of America         State       Colorado         County       Summit County         State       Colorado         County       Summit County | ard                 |                        |                                                                                                    |
|----------------------------------------------------------------------------------------------------|----------------------------------------------------------------------------------------------------|----------------------------------------------------------------------------------------------------|---------------------|------------------------|----------------------------------------------------------------------------------------------------|
| Tax settings       To see and manage any taxes that may apply to this property, go to your tax settings.         Financial reports       Go to financial reporting         Property jurisdictions       Country         United States of America                | Tax settings       To see and manage any taxes that may apply to this property, go to your tax settings.         Financial reports       Go to financial reporting         Property jurisdictions       Country         Country       United States of America         State       Colorado                                         | Tax settings       To see and manage any taxes that may apply to this property, go to your tax settings.         Financial reports       Go to financial reporting         Property jurisdictions       Country         United States of America       State         State       Colorado         County       Summit County         Summit County       Summit County                                                               |                     | Taxes                  | View text                                                                                                    |
| Iax settings     To see and manage any taxes that may apply to this property, go to your tax settings.       Financial reports     Go to financial reporting       Property jurisdictions     Country       United States of America                            | Tax settings     To see and manage any taxes that may apply to this property, go to your tax settings.       Financial reports     Go to financial reporting       Property jurisdictions     Country       Country     United States of America       State     Colorado                                                           | Tax settings     To see and manage any taxes that may apply to this property, go to your tax settings.       Financial reports     Go to financial reporting       Property jurisdictions     Country       Country     United States of America       State     Colorado       County     Summit County                                                                                                    |                     |                        | _                                                                                                    |
| Property jurisdictions<br>Country United States of America                                                                                                    | Property jurisdictions       Country.     United States of America       State     Colorado                                                                                                    | Property jurisdictions         Country       United States of America         State       Colorado         County       Summit County                                                                                                    | r <sup>TM</sup> New | Financial reports      | To see and manage any taxes that may apply to this property, go to your tax settings.<br>Go to financial reporting |
| Property jurisdictions Country United States of America                                                                                                    | Property jurisdictions       Country     United States of America       State     Colorado                                                                                                    | Property jurisdictions       Country     United States of America       State     Colorado       County     Summit County                                                                                                    | nanager 🗸           |                        |                                                                                                    |
| Country United States of America                                                                                                    | Property jurisdictions       Country     United States of America       State     Colorado                                                                                                    | Property jurisdictions       Country     United States of America       State     Colorado       County     Summit County                                                                                                    | New                 |                        |                                                                                                    |
| Country United States of America                                                                                                    | Country     United States of America       State     Colorado                                                                                                    | Country     United States of America       State     Colorado       County     Summit County                                                                                                    | ~                   | Property jurisdictions |                                                                                                    |
|                                                                                                    | State Colorado                                                                                                    | State     Colorado       County     Summit County                                                                                                    | ***                 | Country                | United States of America                                                                                           |

## 4. Click "Show Vrbo taxes" and confirm your tax settings match the following:

| Dashboard     Inbox                                                      | Tax collection<br>Based on the location of your property, Vrbo is obligated to collect and remit taxes on the bookings at your rental property.<br>The table below shows which taxes Vrbo will collect. |                  |          |                           |                 |                |  |  |  |
|--------------------------------------------------------------------------|----------------------------------------------------------------------------------------------------|------------------|----------|---------------------------|-----------------|----------------|--|--|--|
| Carendar     MarketMaker <sup>TM</sup> New     Reservation manager     V | Hide Vrbo taxes Vrbo's taxes Vrbo is required to collect and pay the following taxes on bookings for this listing:                                                                                      |                  |          |                           |                 |                |  |  |  |
| ₀ 0 Performance New ✓                                                    | Taxing authority                                                                                                    | Government level | Tax rate | Tax type                  | Taxable amounts | Effective Date |  |  |  |
| î Property ~                                                             | COLORADO                                                                                                    | State            | 2.9%     | General Sales and Use Tax | Rent & All Fees | Active         |  |  |  |
| E Local laws Beta                                                        | SUMMIT                                                                                                    | County           | 2.75%    | General Sales and Use Tax | Rent & All Fees | Active         |  |  |  |
| Terms and Conditions                                                     | SUMMIT COUNTY HOUSING AUTHORITY                                                                                                    | District         | 0.725%   | General Sales and Use Tax | Rent & All Fees | Active         |  |  |  |
| Privacy Policy<br>© 2022 Vrbo,<br>all rights reserved.                   | FRISCO                                                                                                    | City             | 5%       | Lodging Tax               | Rent & All Fees | Active         |  |  |  |
|                                                                          | FRISCO                                                                                                    | City             | 2.35%    | Accommodations Tax        | Rent & All Fees | Active         |  |  |  |
|                                                                          | FRISCO                                                                                                    | City             | 2%       | General Sales and Use Tax | Rent & All Fees | Active         |  |  |  |

- Colorado Sales Tax- 2.9%
- Summit County Sales Tax- 2.0%
- Local Sales and Use Tax
  - Summit County Housing Authority- .725%
  - o Summit County Mass Transit- .75%
- Lodging Tax- 2.35%
- Town of Frisco Sales Tax- 2.0%
- STR Excise Tax- 5%